# Rewards Tab

There are two methods of entering in rewards. The rewards tab is for troops placing a compiled troop reward order. You may also create reward orders by girl.

## Troop Reward Order

| <b>e</b> Bu               | udde <sup>*</sup> | Troop 1043 | 81 @         |             |          |  |  |  |  |
|---------------------------|-------------------|------------|--------------|-------------|----------|--|--|--|--|
| Dashboard                 | Contacts          | Settings   | Girls        | Init. Order | Delivery |  |  |  |  |
| Troop Rewards Order Forms |                   |            |              |             |          |  |  |  |  |
| Initial R                 | Rewards Order     |            | View Fill Ou | rt Girl Rpt |          |  |  |  |  |
| Final Re                  | ewards Order      |            | View Fill Ou | t Girl Rpt  |          |  |  |  |  |

# NOTE: The Initial Rewards Order option may not be available. This is an option that can be selected by your council.

For this example we will be working with the Final Rewards Order. The **View** button allows you to see the rewards order. The **Fill Out** button is for entering the troop order.

Click the **Fill Out** button. The system will display all the rewards available for selection.

If there is a reward based on PGA, the troop PGA will be displayed on the summary screen so you do not have to refer to the troop sales report.

| <b>e</b> Bu                                     | ıdde     | Troop 1043                                                                       | 1 Final Rev                                           | ward Order                                             | 0                      |             |              |
|-------------------------------------------------|----------|----------------------------------------------------------------------------------|-------------------------------------------------------|--------------------------------------------------------|------------------------|-------------|--------------|
| Dashboard                                       | Contacts | Settings                                                                         | Girls                                                 | Init. Order                                            | Delivery               | Girl Orders | Transactions |
| Edit All Belo                                   | )<br>W   |                                                                                  | Opt-out of                                            | Troop Rewards:<br>PGA-Selling:<br>PGA-Registered:      | No<br>630.50<br>630.50 |             |              |
| Ashley E.<br>Cindy W.<br>Madison D.<br>Becky W. | 1        | eceives 4 rewards<br>eceives 3 rewards<br>eceives 2 rewards<br>eceives 0 rewards | (size/catalog s<br>(size/catalog s<br>(size/catalog s | election done)<br>election needed)<br>election needed) |                        |             |              |

| TROOP ORDE | ER:      |                                                                                                    |
|------------|----------|----------------------------------------------------------------------------------------------------|
| Box Level  | Quantity | Reward                                                                                                    |
| 10         | 3        | tshirt<br>2 YS<br>1 YM<br>0 YL                                                                                                    |
| 50         | 3        | Journal                                                                                                    |
|            | 1        | Go Ahead Bright Hoodie (sized)          1       YS         0       YM         0       YL/AS         0       AM         0       AL         0       AXL         0       A2XL         0       A3XL |
| 100        | 2        | Hula Hoop                                                                                                    |

Enter in the quantities for the troop reward order. Tab through the boxes. Click the **Submit Reward Order** to submit the order to the service unit. Click the **Cancel** button to return to the previous screen.

### Individual Girl Reward Order

The eBudde<sup>™</sup> system automatically will calculate the girl orders based on their boxes sold under the Girl Orders tab. The only thing you will have to do is enter sizes (if appropriate), verify totals and submit your order.

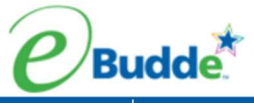

Budde Troop 10431 Final Reward Order @

| Dashboard                                                   | Contacts                                         | Settings                                           | Girls      | Init. Order     | Delivery | Girl Orders | Transactions |  |  |
|-------------------------------------------------------------|--------------------------------------------------|----------------------------------------------------|------------|-----------------|----------|-------------|--------------|--|--|
|                                                             |                                                  |                                                    | Opt-out of | Troop Rewards:  | No       |             |              |  |  |
|                                                             |                                                  |                                                    |            | PGA-Selling:    | 630.50   |             |              |  |  |
|                                                             |                                                  |                                                    |            | PGA-Registered. | 030.30   |             |              |  |  |
| Edit All Beid                                               | W                                                |                                                    |            |                 |          |             |              |  |  |
| Ashley E.                                                   | receives 4 rewards (size/catalog selection done) |                                                    |            |                 |          |             |              |  |  |
| Cindy W. receives 3 rewards (size/catalog selection needed) |                                                  |                                                    |            |                 |          |             |              |  |  |
| Madison D.                                                  | re                                               | receives 2 rewards (size/catalog selection needed) |            |                 |          |             |              |  |  |
| Becky W.                                                    | re                                               | ceives 0 rewards                                   | 6          |                 |          |             |              |  |  |

| TROOP ORD | TROOP ORDER: |                                                                                                    |  |  |  |  |  |
|-----------|--------------|----------------------------------------------------------------------------------------------------|--|--|--|--|--|
| Box Level | Quantity     | Reward                                                                                                    |  |  |  |  |  |
| 10        | 3            | tshirt<br>2 YS<br>1 YM<br>0 YL                                                                                                    |  |  |  |  |  |
| 50        | 3            | Journal                                                                                                    |  |  |  |  |  |
|           | 1            | Go Ahead Bright Hoodie (sized)          1       YS         0       YM         0       YL/AS         0       AM         0       AL         0       AXL         0       A2XL         0       A3XL |  |  |  |  |  |
| 100       | 2            | Hula Hoop<br>Cancel Submit Reward Order                                                                                                    |  |  |  |  |  |

#### NOTE: The Initial Rewards Order option may not be available. This is an option that can be selected by your council.

For this example we will be working with the Final Rewards Order. The View button allows you to see the rewards order. The Fill Out button is for entering the girl and troop order.

| -    | <br>· |    |   |    |
|------|-------|----|---|----|
| Edit |       | 01 | 0 |    |
| EUH  |       |    | 0 | vv |

| Ashley E.  | receives 4 rewards (size/catalog selection done)   |
|------------|----------------------------------------------------|
| Cindy W.   | receives 3 rewards (size/catalog selection needed) |
| Madison D. | receives 2 rewards (size/catalog selection needed) |
| Becky W.   | receives 0 rewards                                 |

If you need to enter information for a girl order, the system will tell you. eBudde<sup>™</sup> will point that out to you by highlighting a message in red saying (size/catalog selection needed). Once you have submitted the girl's order, eBudde<sup>™</sup> will display the message in green. (size/catalog selection done).

You can now edit all girl orders at the same time or click each girl individually. To update a specific girl you:

Click the girl's name.

| <b>e</b> Bu | udde                                                             | Cindy W. F                                                       | inal Reward                                                             | s @            |          |
|-------------|------------------------------------------------------------------|------------------------------------------------------------------|-------------------------------------------------------------------------|----------------|----------|
| Dashboard   | Contacts                                                         | Settings                                                         | Girls                                                                   | Init. Order    | Delivery |
| Vali        | Boxes a<br>DOC Boxes a<br>DOC Cha<br>Jes shown above an<br>Shirt | sold: 189<br>sold: 0<br>arity: 0<br>e current values<br>size: YS |                                                                         |                |          |
|             | Box Level                                                        |                                                                  |                                                                         | Reward         |          |
|             |                                                                  | 10                                                               | tshirt<br>O YS<br>I YM<br>O YL                                          |                |          |
|             |                                                                  | 50                                                               | Journal                                                                 |                |          |
|             |                                                                  |                                                                  | Go Ahead Bright<br>YS<br>YM<br>YL/AS<br>AM<br>AL<br>AXL<br>A2XL<br>A3XL | Hoodie (sized) |          |
|             |                                                                  | 100<br>Cancel                                                    | Hula Hoop<br>Submit Girl Order                                          |                |          |

The girl screen will vary based on your council reward program. There may be more/less levels. There may be choices to pick one item over another. See your council for specifics on your reward program. Enter the size for the t-shirt or make a choice if necessary. Click the **Submit Girl Order** button. If you do not want to submit the girl order, click the **Cancel** button.

The system will now remind you to submit your troop order after submitting a girl order. There will be messaging displayed for you as a reminder.

| <b>Budde</b> Troop 10431 Final Reward Order @                                 |          |                     |                      |                        |          |             |              |
|-------------------------------------------------------------------------------|----------|---------------------|----------------------|------------------------|----------|-------------|--------------|
| Dashboard                                                                     | Contacts | Settings            | Girls                | Init. Order            | Delivery | Girl Orders | Transactions |
|                                                                               |          |                     |                      |                        |          |             |              |
|                                                                               | 1        | Warning: Don't forg | et to submit your tr | roop order if it's nov | v ready! |             |              |
| Opt-out of Troop Rewards: No<br>PGA-Selling: 630.50<br>PGA-Registered: 630.50 |          |                     |                      |                        |          |             |              |
| Edit All Belo                                                                 | W        | coives 4 rowards    |                      | election done)         |          |             |              |
| Cindy W.                                                                      | re       | eceives 4 rewards   | s (size/catalog s    | election done)         |          |             |              |
| Madison D.                                                                    | re       | eceives 2 rewards   | s (size/catalog s    | election needed)       |          |             |              |
| Becky W.                                                                      | re       | eceives 0 rewards   | 6                    |                        |          |             |              |

| TROOP ORDER: |          |                                                                                                    |  |  |  |  |
|--------------|----------|----------------------------------------------------------------------------------------------------|--|--|--|--|
| Box Level    | Quantity | Reward                                                                                                    |  |  |  |  |
| 10           | 3        | tshirt<br>2 YS<br>1 YM<br>0 YL                                                                                                    |  |  |  |  |
| 50           | 3        | Journal                                                                                                    |  |  |  |  |
|              | 2        | Go Ahead Bright Hoodie (sized)          1       YS         0       YM         0       YL/AS         1       AM         0       AL         0       AXL         0       A2XL         0       A3XL |  |  |  |  |
| 100          | 2        | Hula Hoop                                                                                                    |  |  |  |  |

#### OR you may now click the Edit All link.

When you click the Edit All link, eBudde<sup>™</sup> will display all the girls in the troop and their boxes sold and t-shirt sizes. It will then list the rewards the girl has earned. If there are choices or sizes, you will select all those selections for all the girls before you submit.

| <b><i>e</i>Budde</b> All Girl Initial Rewards                                                                                                    |             |
|----------------------------------------------------------------------------------------------------|-------------|
| Dashboard Contacts Settings Girls                                                                                                    | Init. Order |
| Girl: Ashley Emerton                                                                                                    |             |
| Boxes sold: 1056                                                                                                    |             |
| DOC Boxes sold: 10                                                                                                    |             |
| Values shows along are current values                                                                                                    |             |
| Shirt size: YS                                                                                                    |             |
| 5111(5126, 15                                                                                                    |             |
|                                                                                                    |             |
| Box Level                                                                                                    | Reward      |
| Girl: Cindy Wright<br>Boxes sold: 189<br>DOC Boxes sold: 0                                                                                                    |             |
|                                                                                                    |             |
| DOC Charity: 0                                                                                                    |             |
| DOC Charity: 0 Values shown above are current values Shirt size: VS                                                                                                    |             |
| DOC Charity: 0<br>Values shown above are current values<br>Shirt size: YS                                                                                               |             |
| DOC Charity: 0<br>Values shown above are current values<br>Shirt size: YS<br>Box Level                                                                                  | Reward      |
| DOC Charity: 0<br>Values shown above are current values<br>Shirt size: YS<br>Box Level                                                                                  | Reward      |
| DOC Charity: 0<br>Values shown above are current values<br>Shirt size: YS<br>Box Level<br>Girl: Madison Denman                                                          | Reward      |
| DOC Charity: 0<br>Values shown above are current values<br>Shirt size: YS<br>Box Level<br>Girl: Madison Denman<br>Boxes sold: 95                                        | Reward      |
| DOC Charity: 0<br>Values shown above are current values<br>Shirt size: YS<br>Box Level<br>Girl: Madison Denman<br>Boxes sold: 95<br>DOC Boxes sold: 0<br>DOC Obarity: 0 | Reward      |

Once you have updated all the girl rewards and submitted, eBudde<sup>™</sup> will show that the selections were completed.

| <b>Budde</b> Troop 10431 Final Reward Order @                                 |                                                            |                                      |                      |                       |          |             |             |
|-------------------------------------------------------------------------------|------------------------------------------------------------|--------------------------------------|----------------------|-----------------------|----------|-------------|-------------|
| Dashboard                                                                     | Contacts                                                   | Settings                             | Girls                | Init. Order           | Delivery | Girl Orders | Transaction |
|                                                                               | v                                                          | Varning: Don't forge                 | et to submit your tr | oop order if it's nov | v ready! |             |             |
| Opt-out of Troop Rewards: No<br>PGA-Selling: 630.50<br>PGA-Registered: 630.50 |                                                            |                                      |                      |                       |          |             |             |
| Ashley E.                                                                     | Ashley E. receives 4 rewards (size/catalog selection done) |                                      |                      |                       |          |             |             |
| Madison D.<br>Becky W.                                                        | rec                                                        | ceives 3 rewards<br>ceives 0 rewards | s (size/catalog s    | election done)        |          |             |             |

| TROOP ORDER: |          |                                                                                                    |  |  |  |
|--------------|----------|----------------------------------------------------------------------------------------------------|--|--|--|
| Box Level    | Quantity | Reward                                                                                                    |  |  |  |
| 10           | 3        | tshirt<br>2 YS<br>1 YM<br>0 YL                                                                                                    |  |  |  |
| 50           | 3        | Journal                                                                                                    |  |  |  |
|              | 3        | Go Ahead Bright Hoodie (sized)          2       YS         0       YM         0       YL/AS         1       AM         0       AL         0       AXL         0       A2XL         0       A3XL |  |  |  |
| 100          | 2        | Hula Hoop Cancel Submit Reward Order                                                                                                    |  |  |  |

Once all the girl reward orders have been updated, review your troop order total. You may need to enter additional quantities for items that are not automated. You will click the **Submit Reward Order** button to submit your order to your service unit.

| <b>Budde</b> Troop 10431 Final Reward Order @                       |                                                           |                                                  |       |                 |          |             |            |
|---------------------------------------------------------------------|-----------------------------------------------------------|--------------------------------------------------|-------|-----------------|----------|-------------|------------|
| Dashboard                                                           | Contacts                                                  | Settings                                         | Girls | Init. Order     | Delivery | Girl Orders | Transactio |
| Warning: Don't forget to submit your troop order if it's now ready! |                                                           |                                                  |       |                 |          |             |            |
|                                                                     |                                                           |                                                  |       |                 |          |             |            |
| Opt-out of Troop Rewards: No<br>PGA-Selling: 630.50                 |                                                           |                                                  |       |                 |          |             |            |
| Edit All Belo                                                       | W                                                         |                                                  |       | PGA-Registered: | 630.50   |             |            |
| Ashley E.                                                           |                                                           | receives 4 rewards (size/catalog selection done) |       |                 |          |             |            |
| Cindy W.                                                            | Cindy W. receives 4 rewards (size/catalog selection done) |                                                  |       |                 |          |             |            |

receives 3 rewards (size/catalog selection done)

receives 0 rewards

Cancel

Madison D.

Becky W.

| TROOP ORDER: |          |                                                                                                    |  |  |  |  |
|--------------|----------|----------------------------------------------------------------------------------------------------|--|--|--|--|
| Box Level    | Quantity | Reward                                                                                                 |  |  |  |  |
| 10           | 3        | tshirt<br>2 YS<br>1 YM<br>0 YL                                                                         |  |  |  |  |
| 50           | 3        | Journal                                                                                                |  |  |  |  |
|              | 3        | Go Ahead Bright Hoodie (sized)<br>2 YS<br>0 YM<br>0 YL/AS<br>1 AM<br>0 AL<br>0 AXL<br>0 A2XL<br>0 A3XL |  |  |  |  |
| 100          | 2        | Hula Hoop<br>Cancel Submit Reward Order                                                                |  |  |  |  |

Cancel – this button returns you to the screen where you can view or fill out. Submit Reward Order – This button submits the troop reward order to the service unit. Once you click this button, the reward orders for girl and troops cannot be changed by troops only by a service unit user.